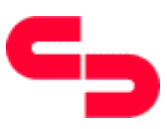

# Schneider AG

D-86842 TÜRKHEIM

|            | Date: 29.11.0                                                                        | )() |
|------------|--------------------------------------------------------------------------------------|-----|
|            | Service info                                                                         |     |
| Unit type: | Chassis TV 17.xx                                                                     |     |
|            | no.: 261                                                                             |     |
| Concern:   | Neutralization of the child lock.                                                    |     |
| Remedy:    | The child lock can be neutralized as follows:                                        |     |
|            | Press the button , i "on the remote control. The info menu appears on<br>the screen: | I   |

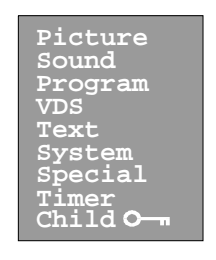

② Select with the buttons "▲ / ▼" on the remote control the parameter "Child". Press the button "▶", the child lock menu appears with a green marked head line:

| Picture<br>Sound                            | Change code<br>Test  |      |
|---------------------------------------------|----------------------|------|
| Program<br>VDS<br>Text<br>System<br>Special | Child lock<br>< back | Off  |
| Timer<br>Child O ><br>Enter code            | TV leave             | menu |

- 3 Simultaneously press the **red** (picture menu ) **blue** (videotext ) button on the remote control.
- Simultaneously press within 5 seconds the buttons P- and + at the local control panel.
- **5** Press the button "**OK**" on the remote control.

The access into the child lock is now neutralized.

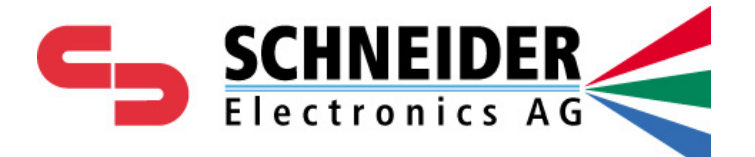

# Service information !

- Unit type : Chassis TV 17.xx Multipage
- **Concern:** Blocking control function by receiving low level or disturbed antenna signal

Schneider Electronics AG Silvastraße 1 86842 Türkheim / Germany

for checkback:: TV-Hotline: 0049 8245-51 108 Spare part department: 0049 8245-51 71 **Concern :** Blocking control function by receiving low level or disturbed antenna signal.

**Remedy :** In case of service the IC in position IC 901 has to be replaced by the latest version.

**Attention :** Due to several chassis version the IC in position IC 901 has to be ordered depending on the set identification number.

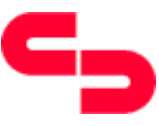

Date : 20.12.99

#### Service - Info

Unit type :Chassis TV 17

KD0002K

No.: 239

**Concern:** Performance improvement

#### Remedy:

The chip resistor in position R 1529 ( 5,6 K Ohm ) has to be removed and replaced by a 1 K Ohm resistor.

Part number chip resistor 1 KOhm: 0038959

Attention: The modification was already integrated in production. Therefore the modification may be not necessary in all cases.

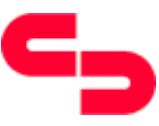

 Date : 08.02.2000

 Service - Info

 Unit type
 : Chassis TV17 / Feature Box

 KD0002K
 No.: 247

Concern: - Failure of the horizontal output amplifier ( Q 307 / 2 SC 5129 ) - The set don't start up

- **Remedy:** The 5Mhz crystal in position Z9003 has to be removed and replaced by the below declared replacement version.
  - The below declared silicon foil has to be applied between the crystal and the board.

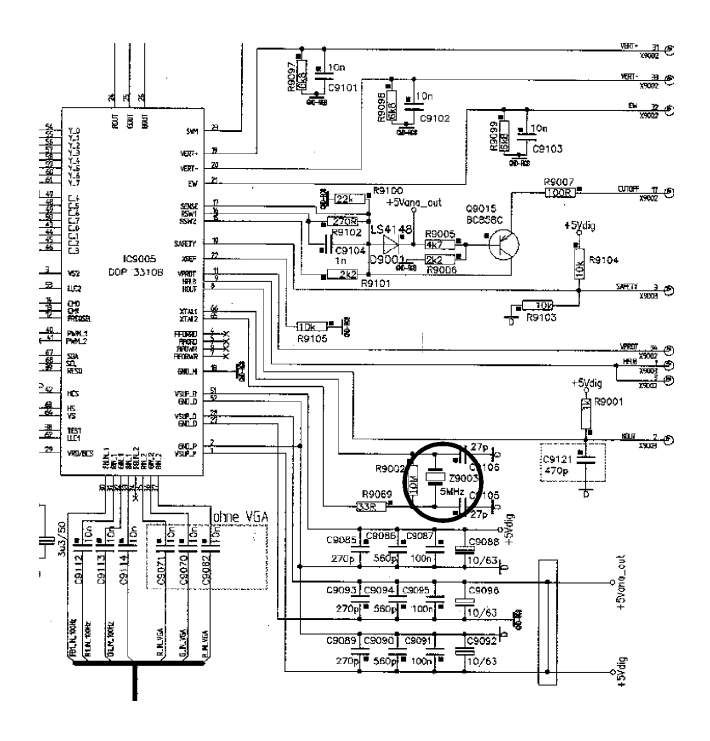

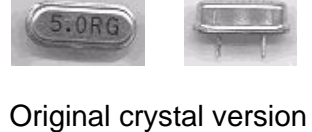

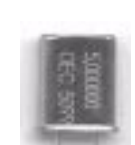

Replacement crystal version

| Part no. crystal 5Mhz: | 0053707 |
|------------------------|---------|
| Part no. silicon foil: | 0109059 |

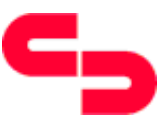

 Date : 23.02.00

 Service - Info

 Unit type
 : Chassis TV 17

 No.: 253

- **Concern:** Stripes at the left side of the screen
- **Remedy:** To eliminate the stripes at the left side of the screen the both parts of the sheetmetal case have to be connected ( soldered ) at both front sides a like the illustration.

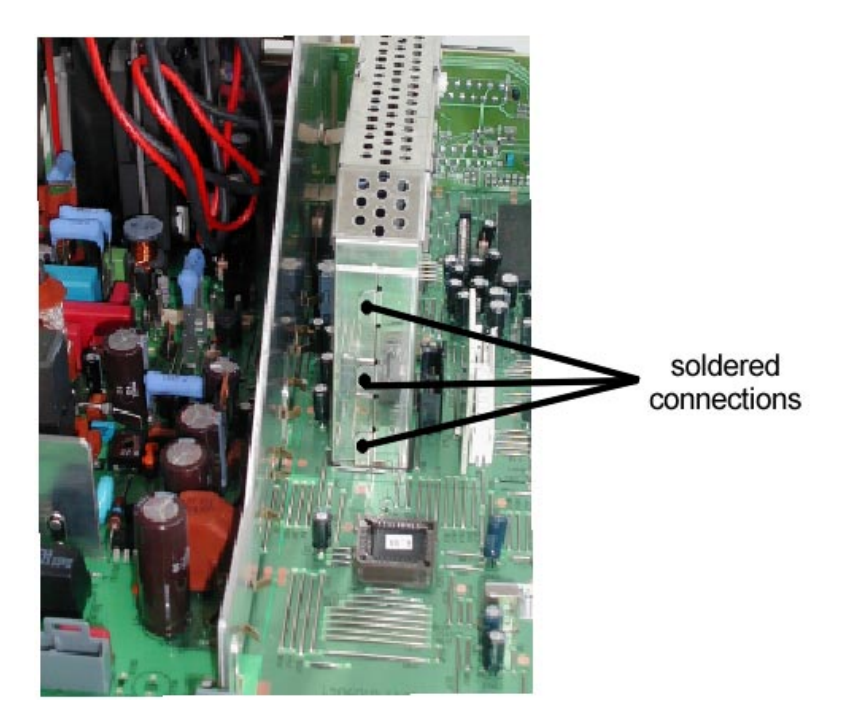

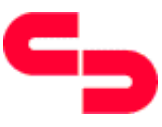

Date:29.11.00
Service - Info
Unit type : Chassis TV 17
No.: 254

**Concern:** Improvement of the reliability.

**Remedy:** To improve the reliability the capacitor in position C 309 has to be removed and replaced by a replacement version. Additional the resistor in position R 302 has to be observed and if necessary to be replaced.

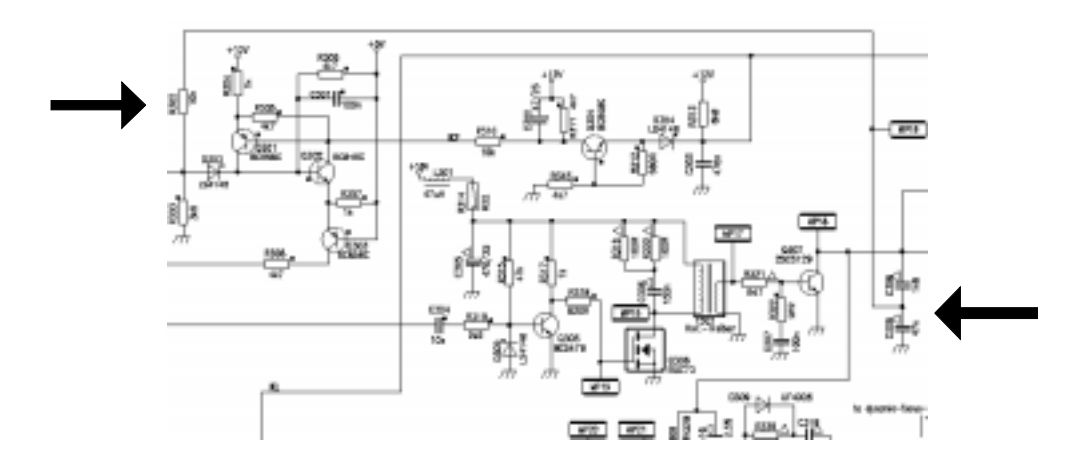

Spare part number capacitor : 0109091 Spare part number resistor : 0031134

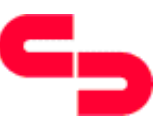

Date: 17.07.00

#### Service-Info

Concern

: TV 17 NVM values depending on the set type

Info 256

The chassis TV 17 exists in different versions and was used with several picture tubes. After an EEPROM swap or after a new initialisation the geometry, video and program parameter will be deleted and replaced by standard values. Therefore these parameter have to be set again. But attention, **at first** the set has to be set into the delivery status ( info menu / parameter "reset" ) alike the instruction manual. **After** that, the below declared NVM addresses have to be observed and if necessary to be altered according the below declared table:

|               |      | NVM-Values for chassis TV 17.1 B/G                                                                                                    |      |      |      |      |      |      |      |      |      |    |  |
|---------------|------|----------------------------------------------------------------------------------------------------|------|------|------|------|------|------|------|------|------|----|--|
| Picture tube: | 007C | 7C         007D         0080         0082         0083         00E0         00E1         0201         0203         0205         0207         0213 |      |      |      |      |      |      |      |      |      |    |  |
| A66 EAK 71X   | 14   | A0                                                                                                    | 08   | 41   | 00   | 20   | 20   | F5   | 26   | 20   | 20   | 32 |  |
|               | 0214 | 0215                                                                                                    | 0218 | 0219 | 0270 | 02EB | 02EC | 0FD8 | 0FEB | 0FE9 | 00F0 |    |  |
|               | 01   | 0E                                                                                                    | 01   | 10   | 14   | 0D   | 10   | 00   | C6   | 12   | 37   |    |  |

|               |      | NVM-Values for chassis TV 17.1 Multi                     |      |      |      |      |      |      |      |      |      |    |  |
|---------------|------|----------------------------------------------------------|------|------|------|------|------|------|------|------|------|----|--|
| Picture tube: | 007C | C 007D 0080 0082 0083 00E0 00E1 0201 0203 0205 0207 0213 |      |      |      |      |      |      |      |      |      |    |  |
| A66 EAK 071X  | 14   | A0                                                       | 08   | 41   | 00   | 20   | 20   | F5   | 26   | 20   | 20   | 32 |  |
|               | 0214 | 0215                                                     | 0218 | 0219 | 0270 | 02EB | 02EC | 0FD8 | 0FEB | 0FE9 | 00F0 |    |  |
|               | 01   | 0E                                                       | 01   | 10   | 14   | 0D   | 10   | 01   | C6   | 12   | 37   |    |  |

|               |      | NVM-Values for chassis TV 17.6 B/G |      |      |      |      |      |      |      |      |      |      |      |             |
|---------------|------|------------------------------------|------|------|------|------|------|------|------|------|------|------|------|-------------|
| Picture tube: | 007C | 007D                               | 0080 | 0082 | 0083 | 00E0 | 00E1 | 00F0 | 0201 | 0203 | 0205 | 0207 | 020B | 020D        |
| A66 EAK 071X  | 14   | A0                                 | 08   | 41   | 00   | 20   | 20   | 37   | F5   | 26   | 20   | 20   | 0A   | 28          |
|               | 020F | 0211                               | 0213 | 0214 | 0215 | 0218 | 0219 | 0270 | 02EB | 02EC | 0FDD | 0FE9 | 0FEB | <b>OFEF</b> |
|               | 21   | 24                                 | 32   | 01   | 0E   | 01   | 00   | 14   | 0D   | 10   | 00   | 12   | C6   | 02          |

|               |      | NVM-Values for chassis TV17.7 B/G |      |      |      |      |      |      |      |      |      |      |      |
|---------------|------|-----------------------------------|------|------|------|------|------|------|------|------|------|------|------|
| Picture tube: | 007C | 007D                              | 0080 | 0082 | 0083 | 00E0 | 00E1 | 00F0 | 0213 | 0214 | 0215 | 0219 | 0FE9 |
| A66 EAK 552X  | 17   | C0                                | 08   | 41   | 00   | 20   | 20   | 37   | 32   | 01   | 0E   | FD   | 12   |
|               | 0201 | 0203                              | 0205 | 0207 | 020B | 020D | 020F | 0211 | 0270 | 02EB | 02EC | 0FEB |      |
|               | F5   | 26                                | 20   | 20   | 0A   | 28   | 21   | 24   | 14   | 0D   | 10   | C6   |      |

|               |      | NVM-Values for chassis TV 17.3 4:3 |      |      |      |      |      |      |      |      |      |      |      |      |      |
|---------------|------|------------------------------------|------|------|------|------|------|------|------|------|------|------|------|------|------|
| Picture tube: | 0000 | 007C                               | 007D | 0800 | 00F0 | 01C0 | 0200 | 0201 | 0203 | 0205 | 0207 | 020B | 020D | 0211 | 0213 |
| A 80 EJA 33X  | 01   | 1C                                 | 20   | 0A   | 14   | 00   | FF   | F9   | 29   | 20   | 20   | 0A   | 28   | 24   | 32   |
|               | 0214 | 0215                               | 0216 | 0217 | 0218 | 0219 | 0270 | 02EB | 02EC | 0378 | 04CF | 04D2 | 04E9 | 0FD8 | 0FDD |
|               | 01   | 0E                                 | FF   | E0   | 01   | 2F   | 14   | 0D   | 10   | F4   | 01   | 02   | 03   | 01   | 01   |
|               | 0FE9 | 0FEB                               |      |      |      |      |      |      |      |      |      |      |      |      |      |
|               | 13   | C6                                 |      |      |      |      |      |      |      |      |      |      |      |      |      |

|               |      | NVM-Values for chassis TV 17.3 16:9 |      |      |      |      |      |      |      |      |      |      |      |      |      |
|---------------|------|-------------------------------------|------|------|------|------|------|------|------|------|------|------|------|------|------|
| Picture tube: | 0000 | 0043                                | 0044 | 007C | 0080 | 0081 | 00F0 | 01D3 | 01D4 | 01E8 | 01AC | 01AD | 01AE | 01AF | 01B0 |
| W66EHU13X     | 01   | 00                                  | 00   | 0E   | 0C   | 80   | 14   | 00   | 51   | FF   | 9C   | 04   | AB   | 01   | CF   |
|               | 01D5 | 01D6                                | 01D7 | 01D8 | 0200 | 0201 | 0203 | 0207 | 020A | 020B | 020D | 020F | 0211 | 0213 | 0215 |
|               | 04   | E7                                  | 01   | 90   | FF   | E5   | 20   | 20   | FF   | D2   | 1E   | 1C   | 1C   | 05   | F5   |
|               | 0216 | 0217                                | 0219 | 0270 | 02EB | 02EC | 0378 | 04CF | 04D2 | 04E9 | 0FD8 | 0FE9 | 0FEB |      |      |
|               | FF   | C0                                  | DF   | 14   | 0D   | 10   | F4   | 01   | 02   | 03   | 01   | 12   | C6   |      |      |

#### Service-Mode:

Simultaneously press and then release the **red** ( picture menu ) and **blue** ( videotext ) button on the remote control. Simultaneously press and then release within 5 seconds the buttons "program -" and "volume +" at the local control panel. The NVM menu appears on the screen. Select with the buttons " $^{\wedge}$  /  $\checkmark$ " on the remote control the parameter "NVM addr." The NVM menu appears on the screen.

The settings can be selected with the **red** ( picture menu ) button on the remote control and changed with buttons "volume +" and "volume -". Each changing of an address has to be stored **separately** with the button "**OK**" on the remote control. After the changing of the addresses leave the service mode with the button "**TV**". To activate the modification switch off the set with the main power switch and start it again.

Attention: The changing of other addresses can effect further failure!

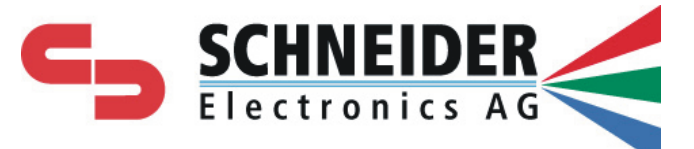

#### Silvastraße 1 D-86842 TÜRKHEIM

Date: 06.12.00

#### Service - Info

#### Part : Feature-Box TV 17

Concern: Distinguishing mark between Feature-Box version 1 and version 2

1. Feature-Box version 1:

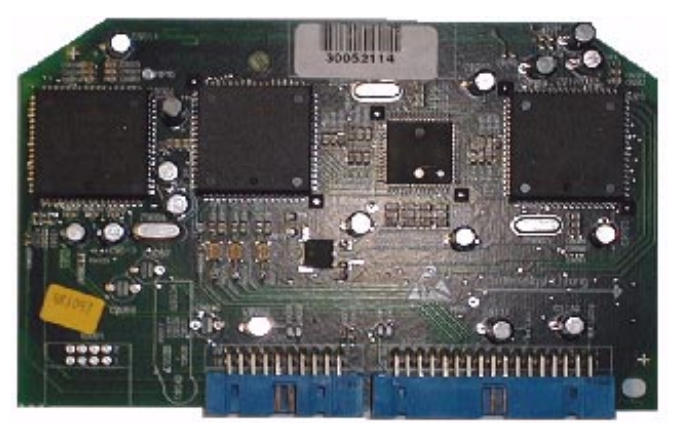

2. Feature-Box version 2:

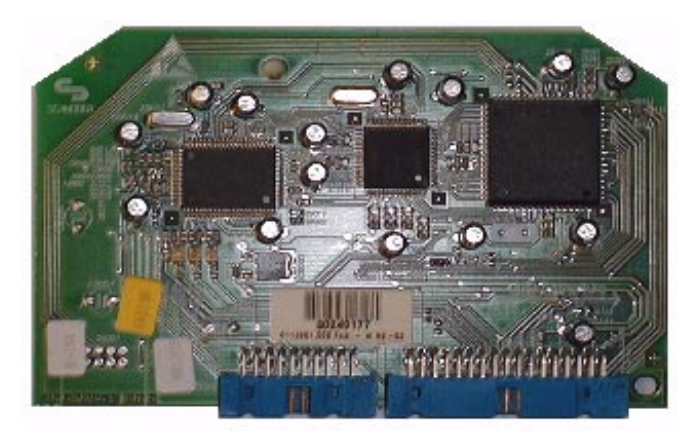

#### For information:

- The main recognisable distinguishing mark between the feature box versions is the number of the integrated IC's (version 1: four pieces / version 2: three pieces).
- In case that the feature box version 2 is integrated the software version X 4.5x or Y 4.5x has to be used.
- Each TV 17 board have got an identification sticker (see below sketch). In case of an integrated feature box version 2 the chassis identification number starts with the figures "011...".

### 

Identifications number

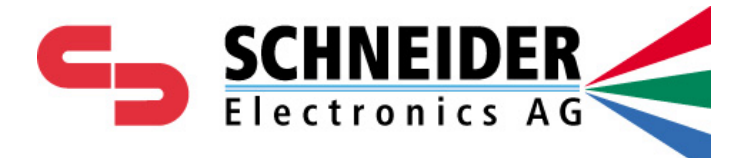

# Service information !

**Concern:** Sets in connection with the cabinet type 70241

① Jamming pusch button of the main power main power switch② Stby LED without function

Schneider Electronics AG Silvastraße 1 86842 Türkheim / Germany ① To avoid the jamming of the push button, the plastic rip at the left side, below the push button aperture has to be removed alike sketch 1.

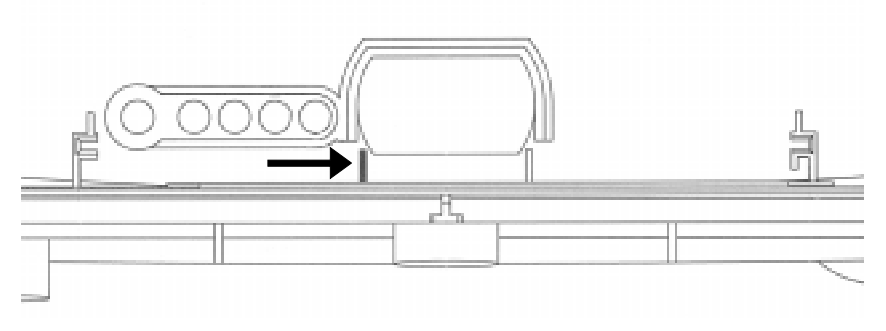

Sketch 1: front side cabinet inside view

O The soldering pin of the jumper "J38" may damaged by a plastic rip (sketch.2). As a result of this the stand-by LED is without function. To avoid this the left plastic rip below the pusch button aperture has to be removed alike sketch 1.

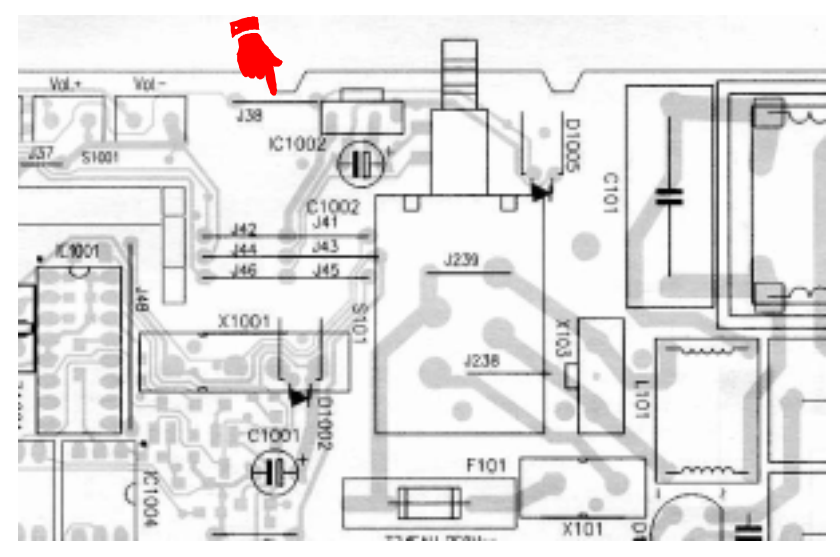

Sketch 2: Layout TV 17

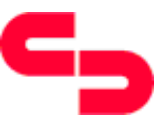

Date : 11.02.00

|                                | Service - Info                   |          |  |  |  |  |  |  |
|--------------------------------|----------------------------------|----------|--|--|--|--|--|--|
| Unit type<br>Concern part no.: | : Chassis TV 17.1<br>: 0101591.2 |          |  |  |  |  |  |  |
| KD0002K                        |                                  | No.: 250 |  |  |  |  |  |  |

**Concern:** Timerfunction not available.

**Remedy:** If the timerfunction don't switch off the set despite all data's are duly entered, the NVM Address **"0FD7**" has to be set to data **"00**" according the following instruction.

#### Service-Mode:

Simultaneously press and then release the red and blue button on the remote control. Simultaneously press and then release within five seconds the buttons ", program -" and "volume+" at the local control panel. The main service menue appears on the screen:

| Versionsnummer X                                                                                                    | X.XX                                   |
|----------------------------------------------------------------------------------------------------|----------------------------------------|
| NVM - Reset                                                                                                    | Aus                                    |
| TV - Type                                                                                                    | 4 : 3                                  |
| MSP - Type                                                                                                    | BG                                     |
| Funktionstasten                                                                                                    | 4                                      |
| KISI - Suchlauf<br>VGA - Modus<br>Testmode- Daten<br>VPS/PDC - Anzeige<br>Testbild<br>auto. Formatumschaltung<br>Front AV | Ein<br>Aus<br>Aus<br>Aus<br>Ein<br>Aus |
| OK., save                                                                                                    | IV., leave menue                       |

Select with the buttons  $A^{\bullet} / \bullet^{\circ}$  on the remote control the parameter AVM addr.<sup>o</sup>. The NVM menue appears on the screen:

|         |       |      | 4:3            |
|---------|-------|------|----------------|
|         |       |      |                |
| NVM     | addr. | 0000 | data 255       |
|         |       |      |                |
| OK save |       |      | TV leave menue |

The settings can be selected with the red button on the remote control and changed with the buttons volume +/- on the remote control. Each changing of an address has to be stored **separately** with the button **"OK"** on the remote control. After the changing of the addresses leave the service mode with the button **"TV"** on the remote control. To activate the changing, switch off the TV with the main power switch and start it again.

#### Attention: The changing of other addresses can effect further failure!

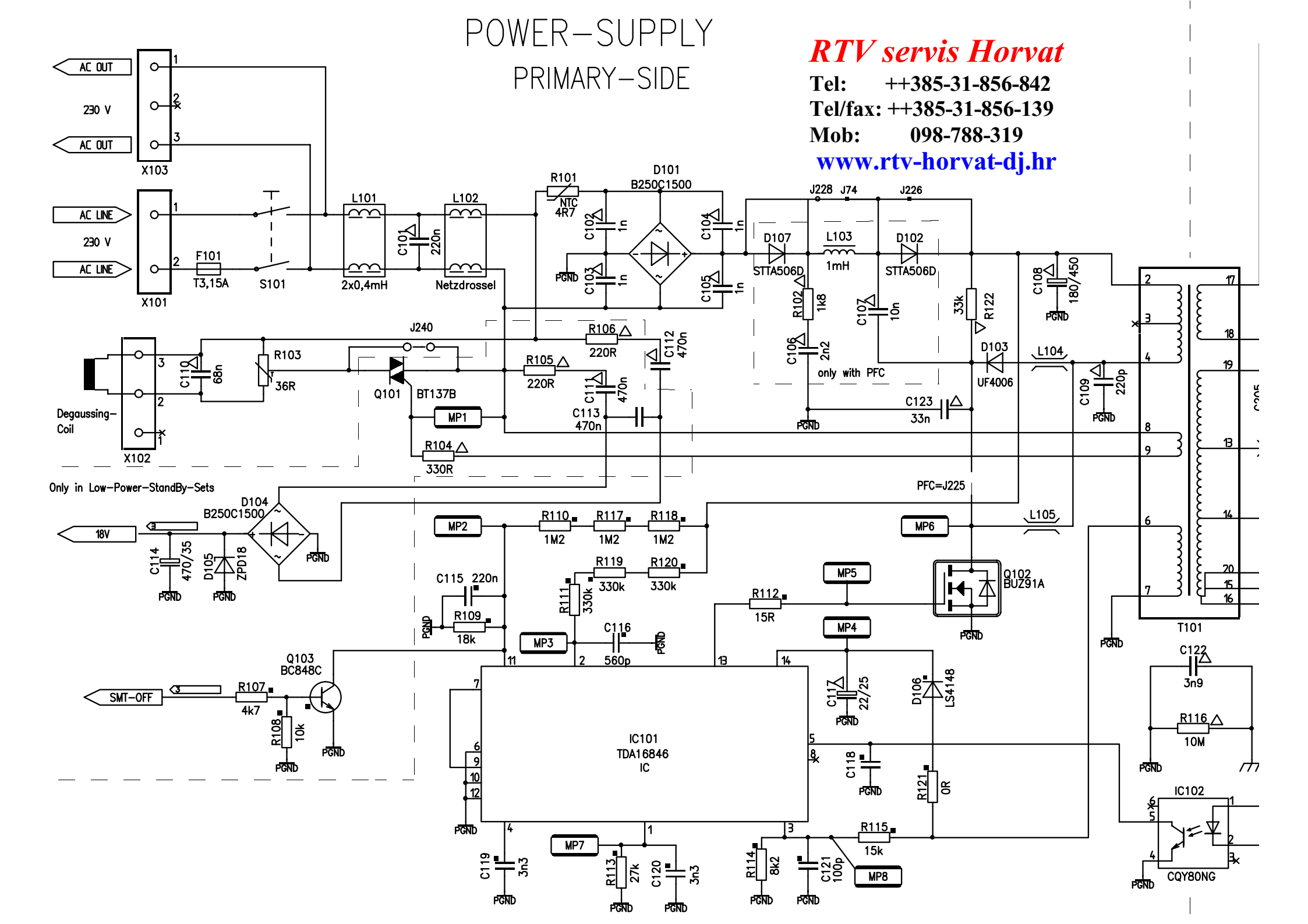

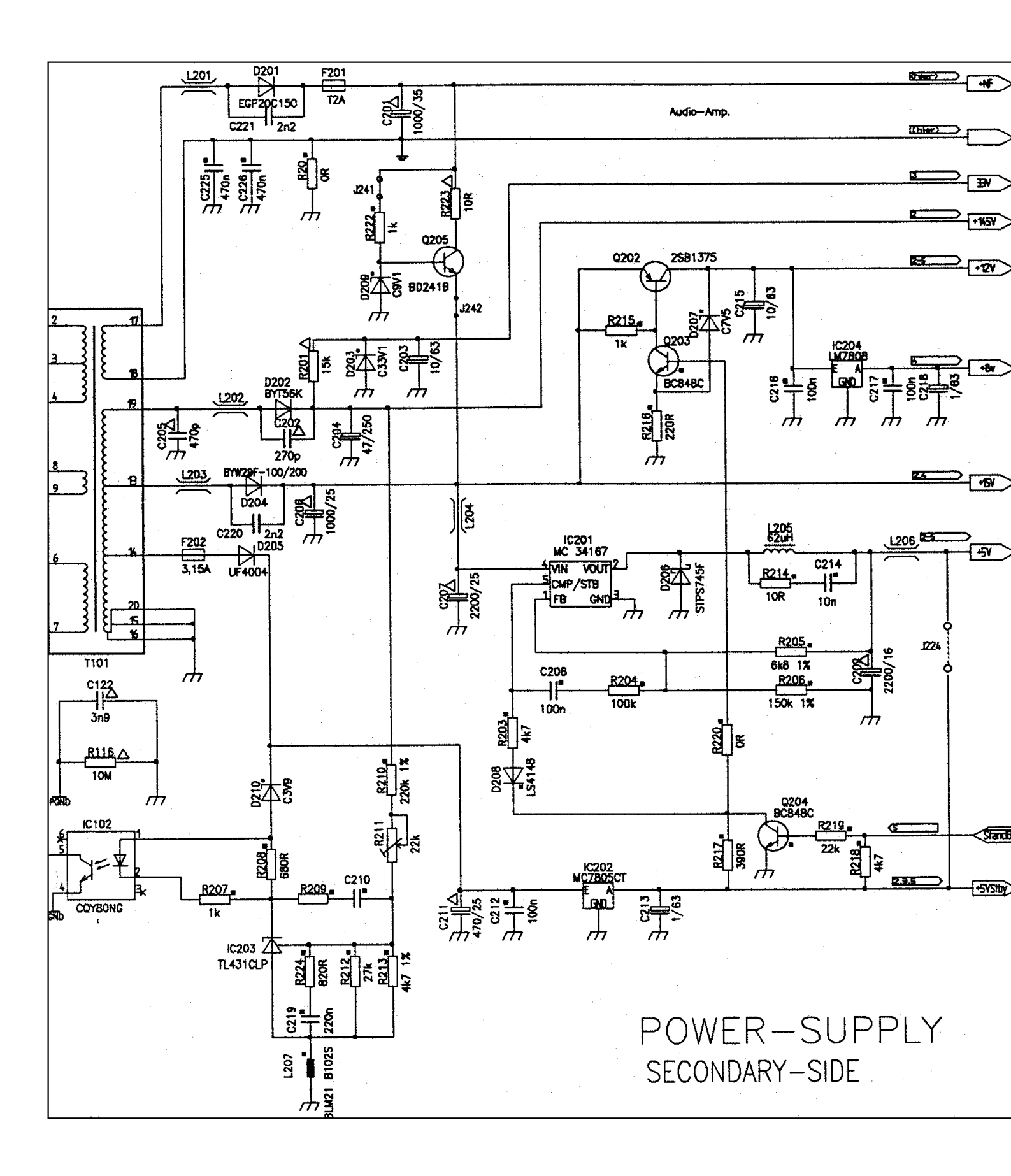

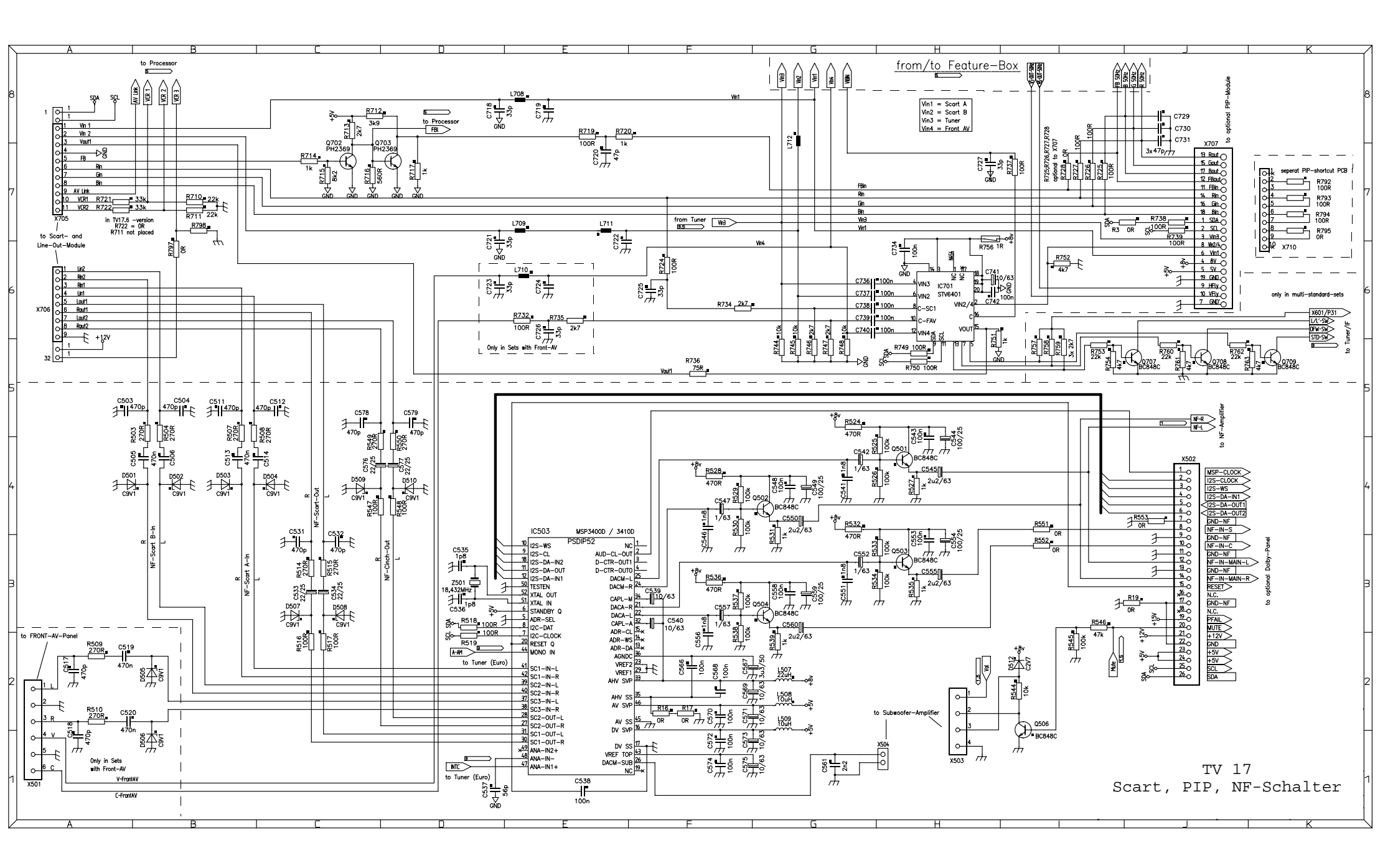

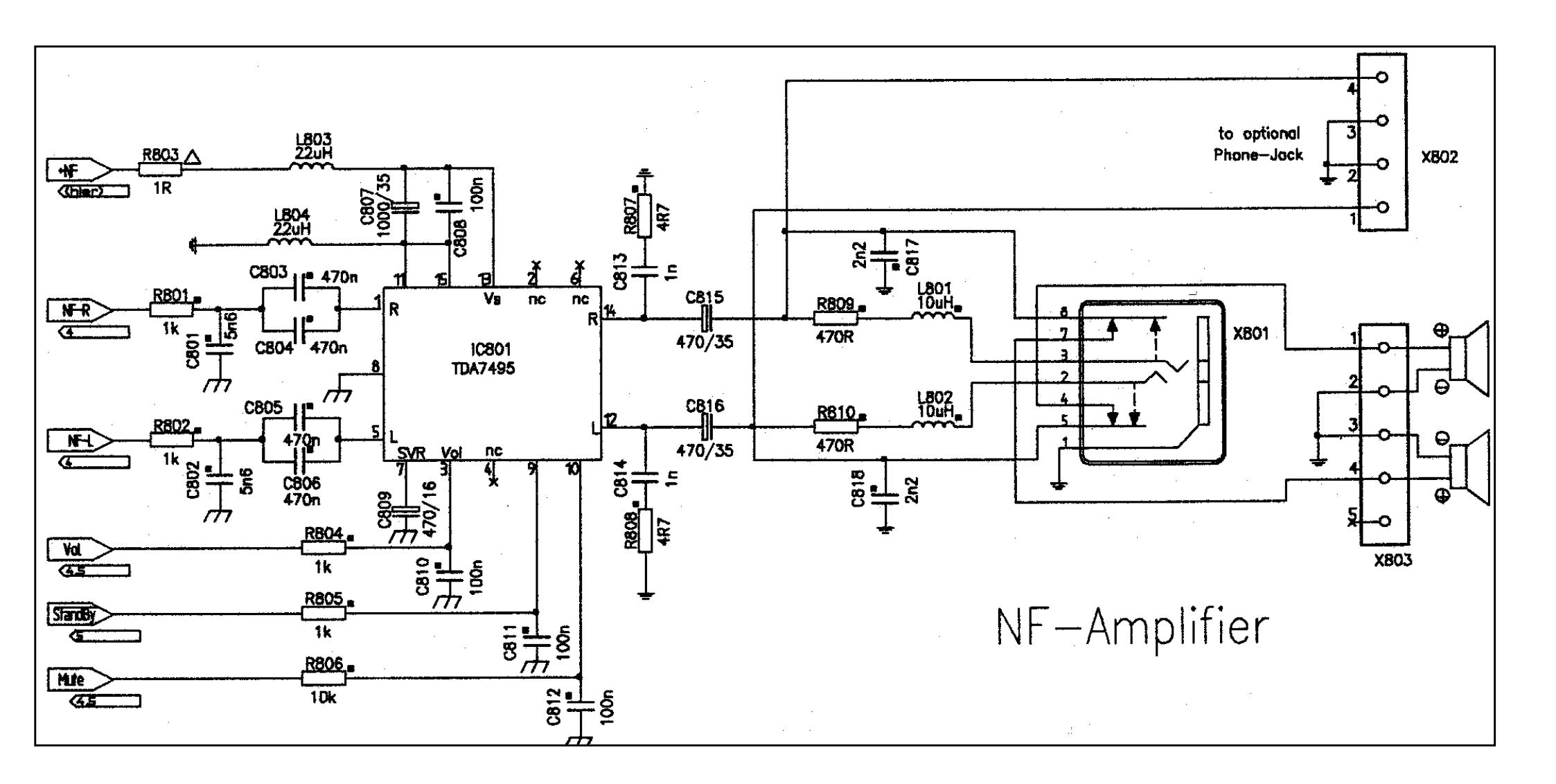

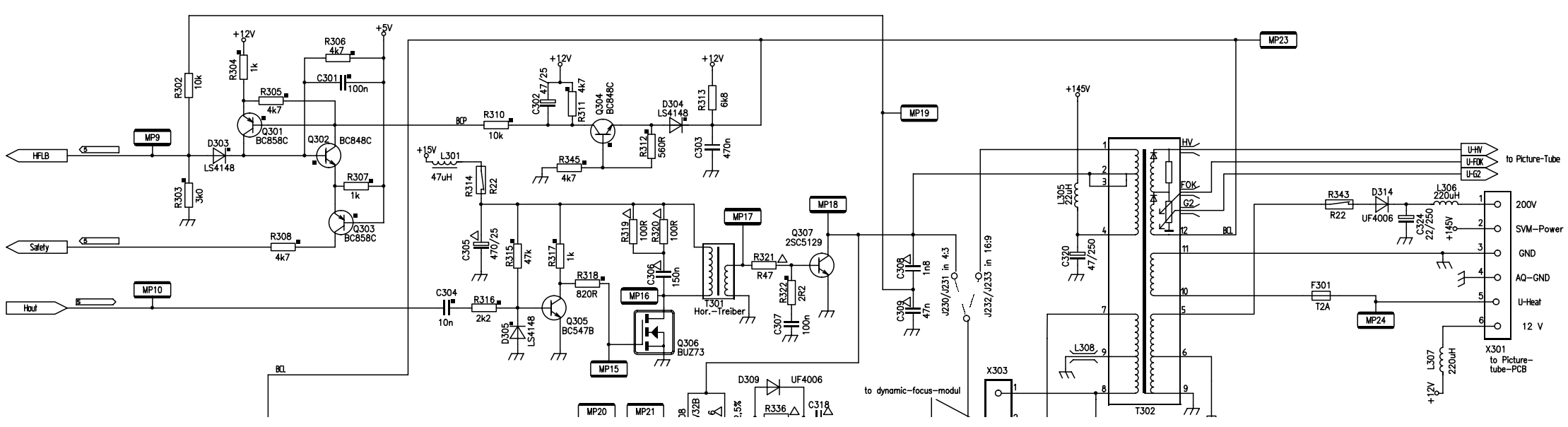

HORIZONTAL DEFLECTION

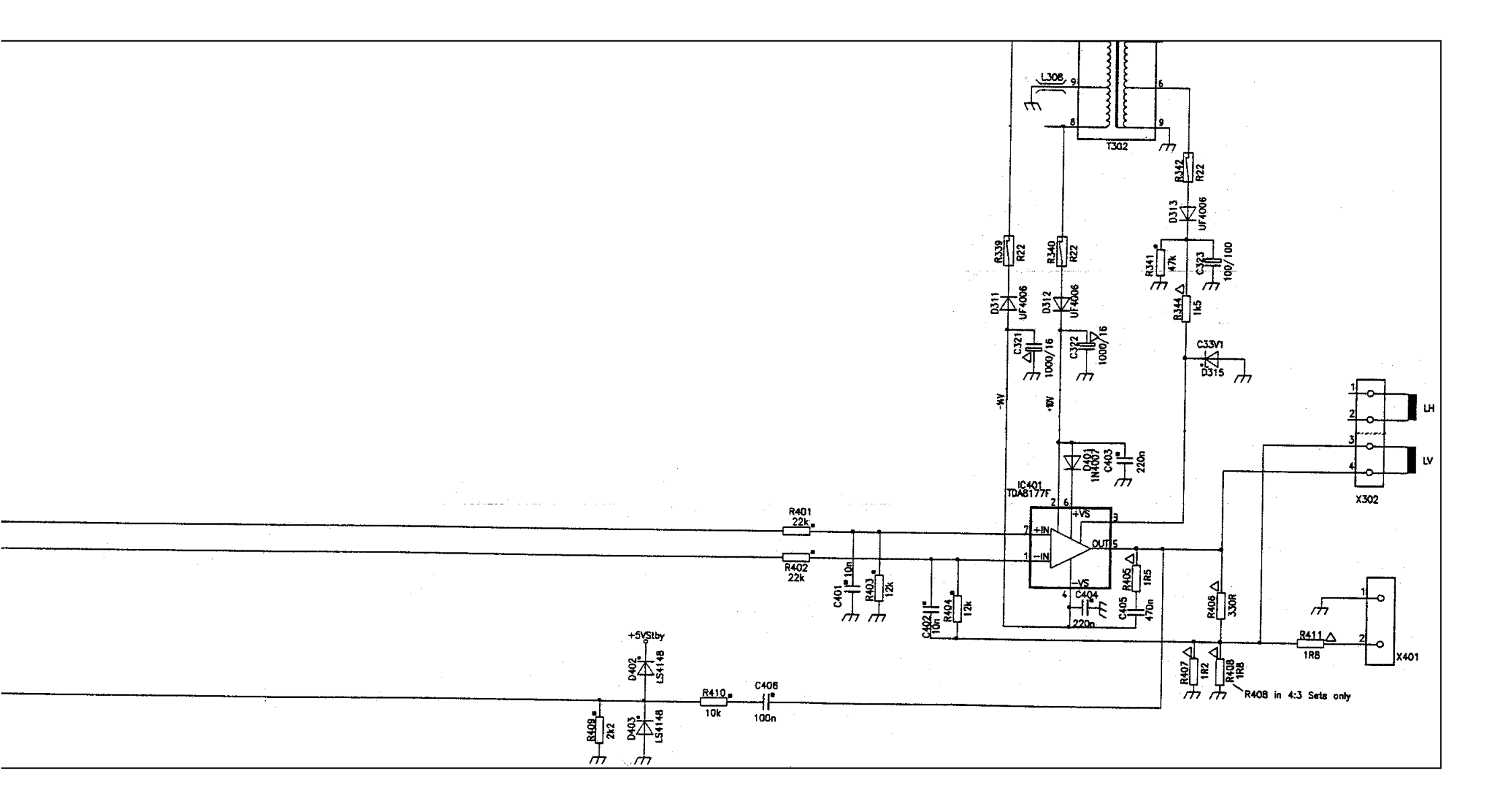

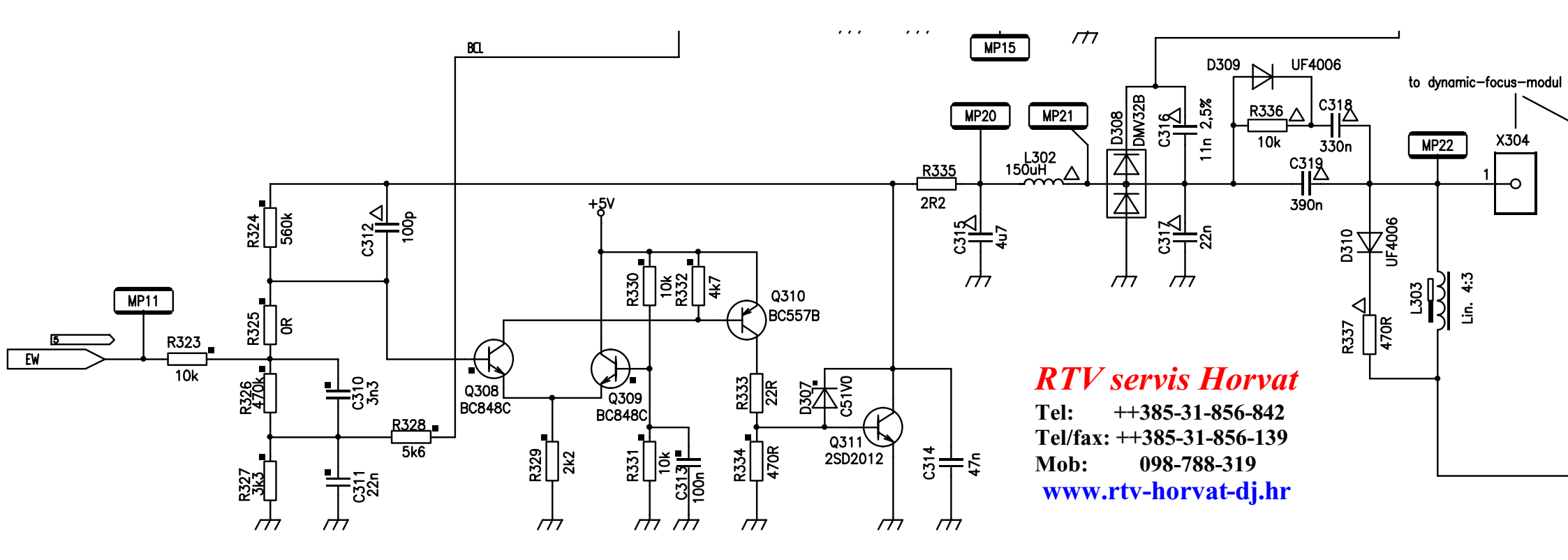

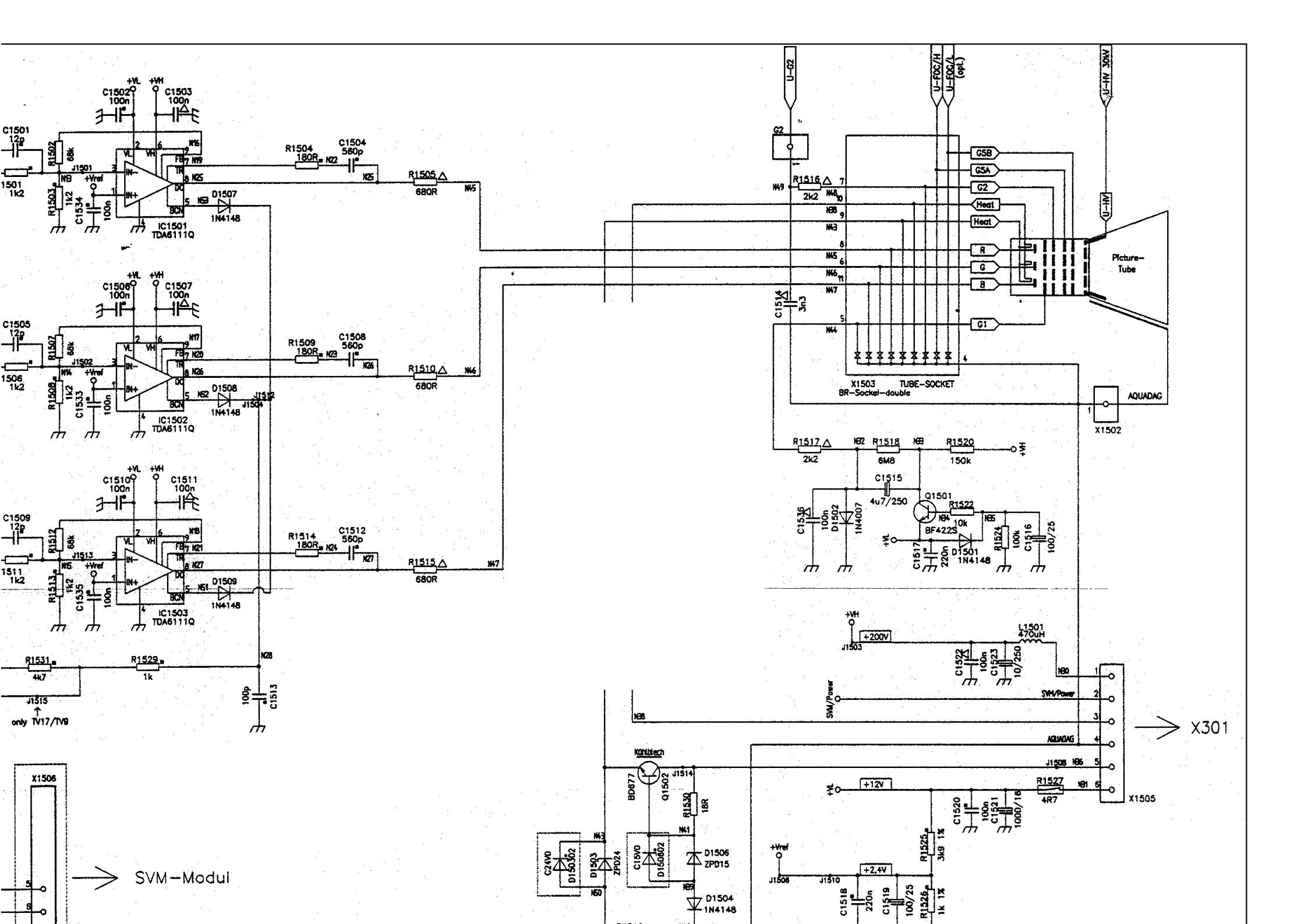

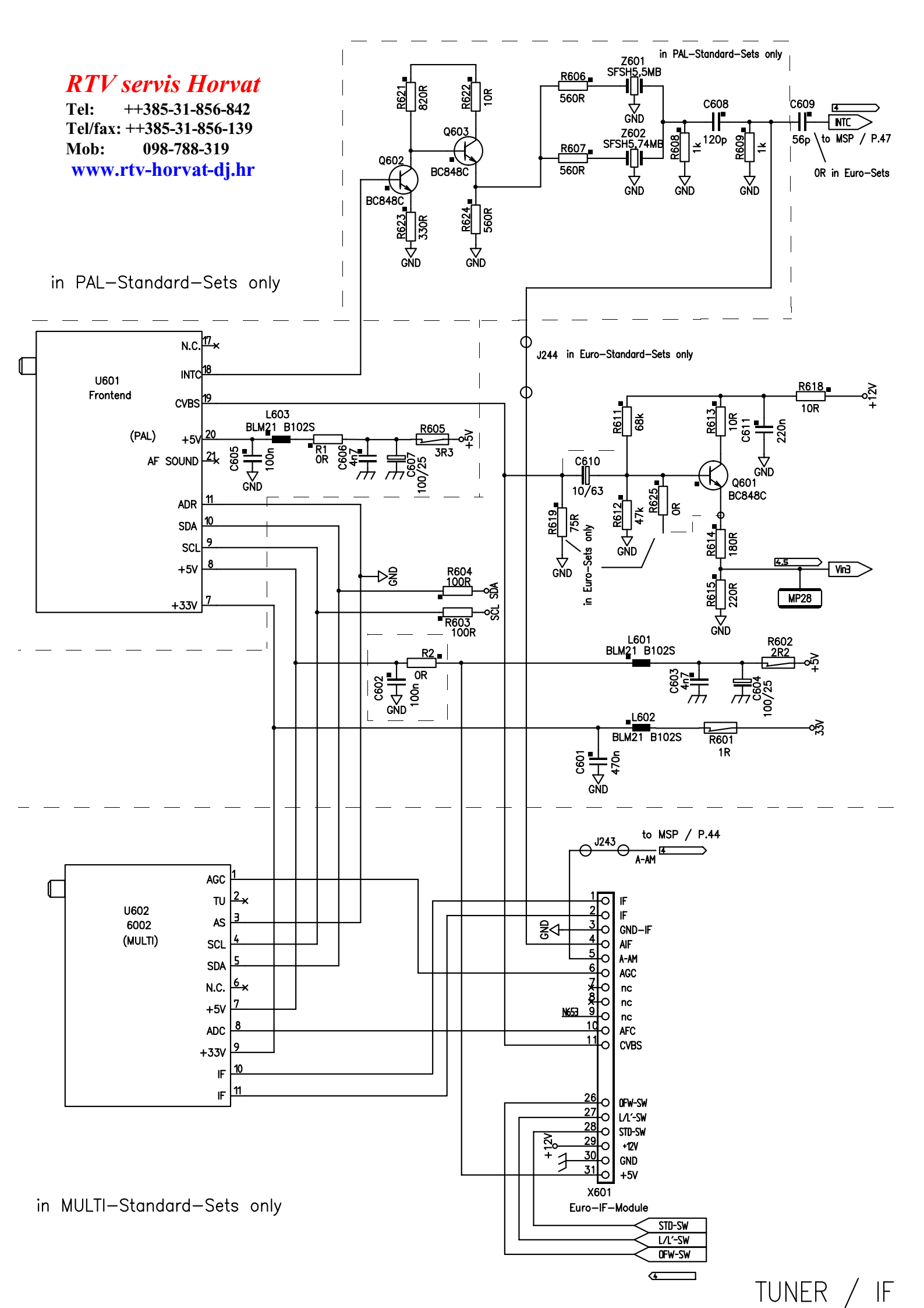

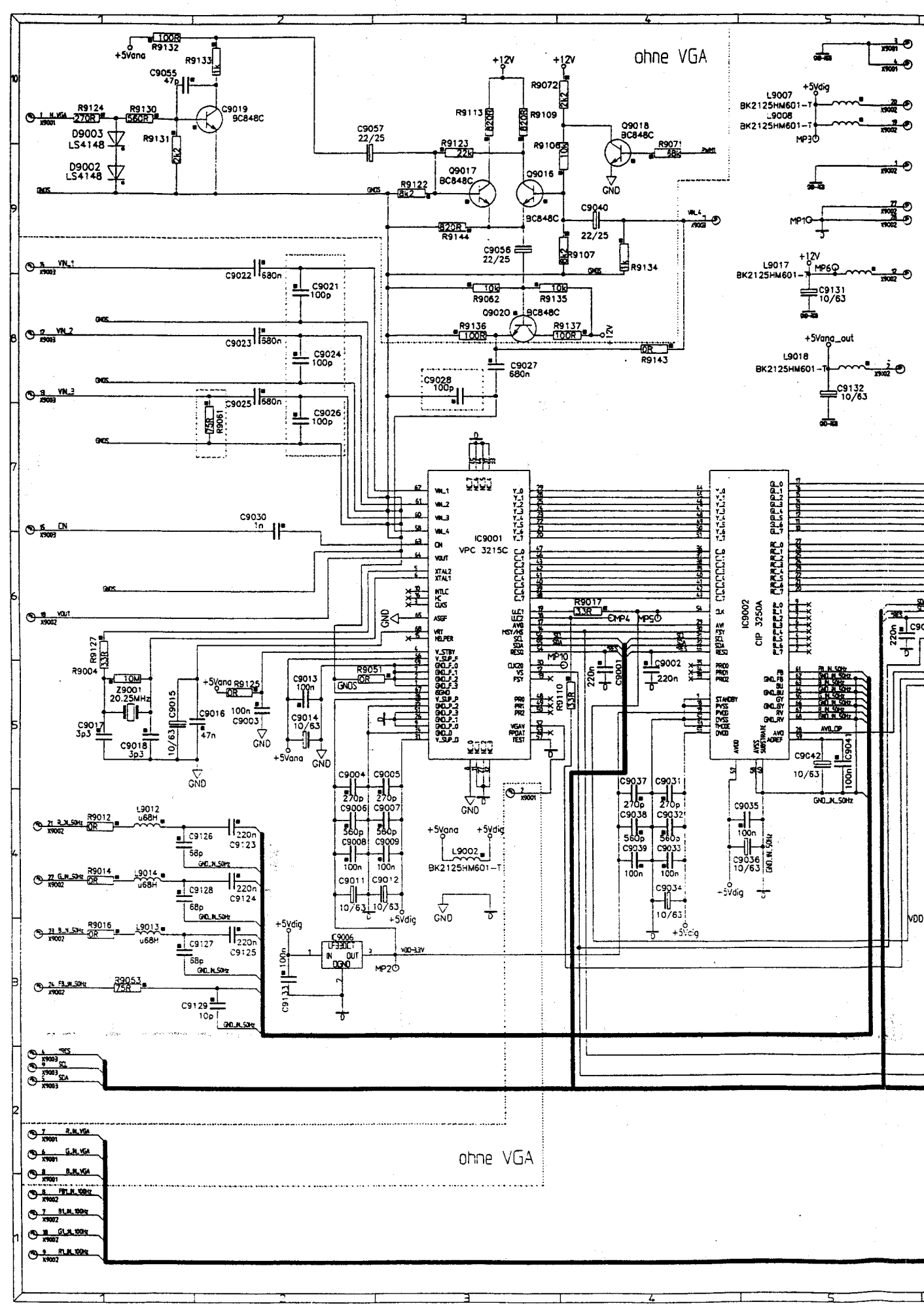

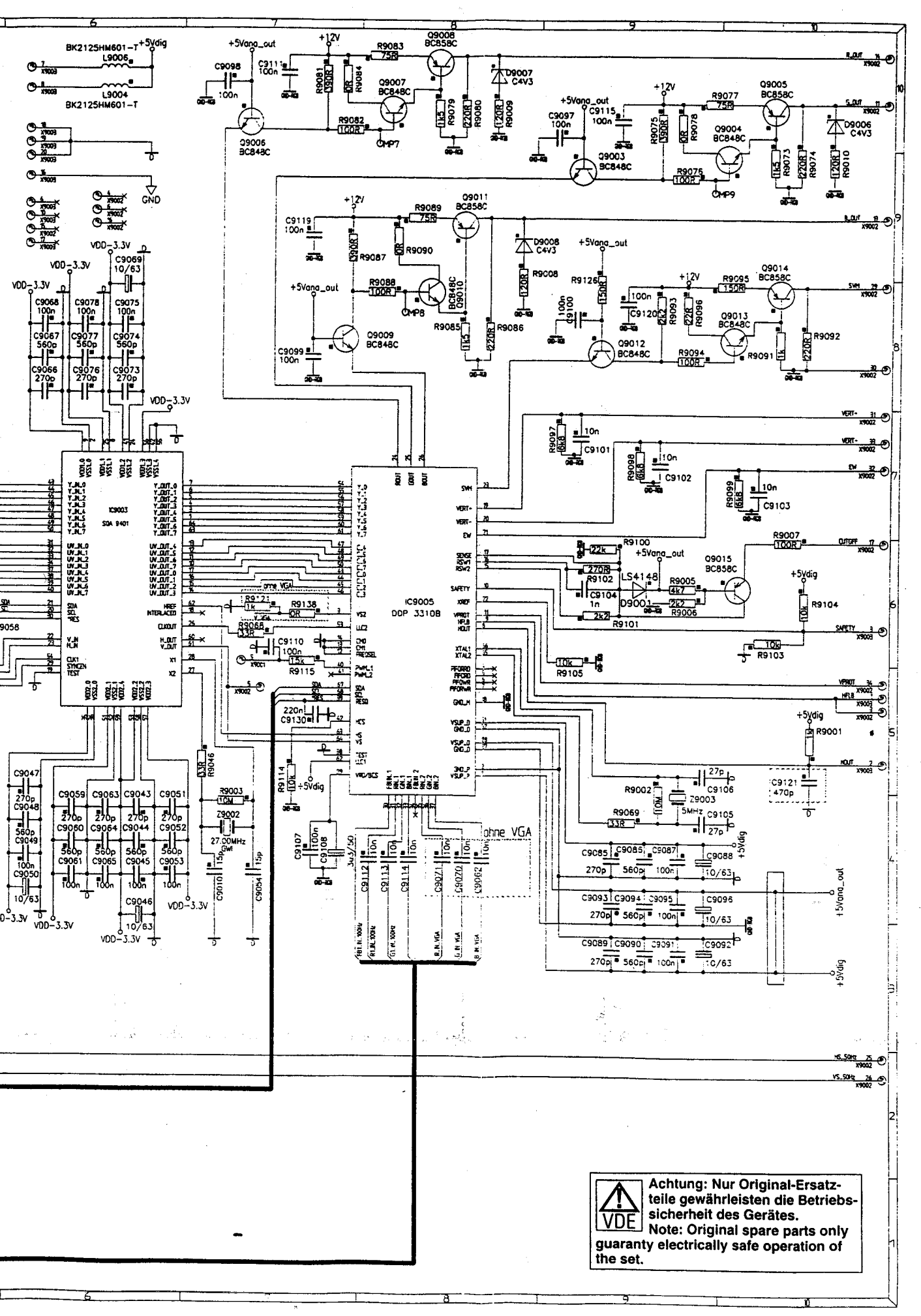

06.08.99

Rücksetzen der Kindersicherung: Rücksetzen ohne Service-Mode

- \* Taste . i . der Fernbedienung drücken. Auf dem Bildschirm erscheint das Info-Menü.
- \* Mit . Progr. -/+ . Kisi anwählen und durch Drücken der Taste .Volume +. die grüne Markierung ins Kisi-Menü bewegen. Auf dem Bildschirm erscheint die Code-Abfrage.
- \* Die .rote. und .blaue. Taste gleichzeitig drücken.
- \* Innerhalb von 5 Sekunden die Tasten . P . und . L + . an der Nahbedienung gleichzeitig drücken.
- \* Die Taste . OK . der Fernbedienung drücken. >> Der Sicherungscode der Kindersicherung ist nun zurückgesetzt <<

13.09.00

Service-Mode Aktivierung:

"Rote" und "Blaue" Taste am Fernbedienungsgeber gleichzeitig drücken und wieder loslassen. Innerhalb von 5 Sekunden die Tasten "Programm -" und "Lautstärke +" an der Nahbedienung gleichzeitig drücken und wieder loslassen. Am Bildschirm erscheint Service-Mode.

| .rote. Taste.       | Menü-Zeile anwählen              |
|---------------------|----------------------------------|
| Tasten . Progr/+ .  | weiterer Einstellpunkte anwählen |
| Tasten . Lautst/+ . | ändern der Werte                 |
| Taste . OK          | Änderungen speichern             |
| Taste . TV          | Service-Mode verlassen           |

**Tip-Seiten** 

Page 2 of 4

>> Seite 3 <<

Top of page Bottom of page

Article: 0076887 PARTY 75 TV17.1PAL/VSS Heading: Abgleich Detail: Service-Mode

06.08.99

Einstellungen im Menü Service-Mode:

Im Menü Service-Mode können folgende Einstellungen vorgenommen werden. Zum Anwählen der Menü-Zeilen die .rote. Taste drücken.

\* Neu-Initialisierung der NVM Werte, ohne Veränderung der Geometrie-Einstellungen. Hierfür muß die Versionsnummer verändert, abge-speichert und anschließend das Gerät mit dem Netz-schalter aus- und wieder eingeschaltet werden.

\* NVM-Reset auf Ein stellen, abspeichern und aus-/ einschalten bewirkt eine Initialisierung der NVM Werte mit Geometrie-Werten.

>> Seite 4 <<

Top of page Bottom of page

Article: 0076887 PARTY 75 TV17.1PAL/VSS Heading: Abgleich Detail: Service-Mode

08.11.00

Kontrollpunkte nach jeder Initialisierung:

Die folgenden Einstellungen müssen nach jeder Initialisierung kontrolliert und evtl. wieder richtig gesetzt werden:

- \*.TV Type.4:3 oder 16:9
- \*.MSP-Type.B/G oder Multi
- \*.Funktionstasten.1-4 (Anzahl der F-Tasten auf der Fernbedienung)
- \*.VGA Modus.Ein/Aus
- \*.Front AV.Ein/Aus

>> Seite 5 <<

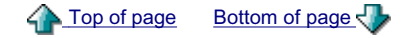

Article: 0076887 PARTY 75 TV17.1PAL/VSS Heading: Abgleich Detail: Service-Mode

08.11.00 Folgende Einstellungen sind außerdem möglich: \* KISI-Suchlauf.Ein/Aus Aus:.Die Programme für welche die KISI aktiviert sein soll, müssen vom TV-Käufer einzeln festgelegt werden. Ein:.Während des Suchlaufs werden alle Programme für ein evtl. Aktivieren der KISI "vorbereitet". \* Testmode-Daten betrifft nur die betriebsinterne Fertigung. \* VPS/PDC Daten.Ein/Aus Damit kann man durch Drücken der gelben Taste den reinen Zahlencode anzeigen (für Testzwecke). \* Testbild.Ein/Aus Es können verschiedene nützliche SW- und Farb-Testbilder eingeblendet werden. \* auto. Formatumschaltung.Ein/Aus Für 16:9 Geräte kann die Wirkung der Schaltspannung bzw. der WSS-Umschaltung ein- oder abgeschaltet werden. >> Seite 6 << A Top of page Bottom of page Article: 0076887 PARTY 75 TV17.1PAL/VSS Heading: Abgleich Detail: Service-Mode 29.08.00 Weitere Service-Mode Einstellungen: Folgende Service-Mode Einstellpunkte mit den Tasten .Progr. -/+ . anwählen \* Format: Auswählen des notwendigen Bildschirmformates zum Geometrie-Abgleich \* Vertical Amplitude: Vertikale Bildhöhe justieren \* Vertical Position: Vertikale Bildlage justieren \* S-Correction: Vertikale Linearität justieren \* Vertical Symmetry: Vertikale Symmetrie einstellen (S-Correction und Vertikal Symmetry müssen wechselseitig optimiert werden) \* Vertical Bow: Verbiegungen der senkrechten Linien des ganzen Testbildes und im selben Richtungssinn, gerade ausrichten. \* Vertical Angle: Senkrechte Linien parallel zu den Bildröhren-Rändern vertikal ausrichten um eine evtl. "Drehung" des Bildes zu vermeiden. \* Horizontal Pos. RGB: Horizontale Bildlage einer RGB-Quelle justieren \* Horizontal Position: Horizontale Bildlage justieren \* Horizontal Amplitude:.Bildbreite justieren \* Cushion: O/W-Kissenentzerrung kompensieren

- \* Trapeze: Die vertikalen Linien des Testbildes parallel zueinander einstellen
- \* Upper Corner:.Senkrechte Linien in den oberen Ecken justieren.
- \* Lower Corner:.Senkrechte Linien in den unteren Ecken justieren.
- \* Blanking Phase Left: Die Austastung des Horizontal-Rücklaufs (links) justieren (Grundwert 340)
- \* Blanking Phase Right:.Die Austastung des Horizontal-Rücklaufs (rechts) justieren (Grundwert 250)
- \* Chroma Delay:.Chroma-Signal mit Luma-Signal in Deckung bringen
- \* Luma Delay: Luma-Signal mit Chroma-Signal in Deckung bringen. Hinweis: Es muß nur ein Parameter (Chroma- oder Luma-Delay) abgeglichen werden.
- \* Newline Zusätzliche Möglichkeit die horizontale Bildlage zu verändern. Beim Abgleich dieses Parameters dürfen nur ungerade Zahlenwerte eingestellt werden. (Grundwert 61)
- \* DVCO:.Die Farbhilfsträger-Frequenz stellt sich automatisch auf Ihren Sollwert ein.
- \* G2...Siehe G2-Abgleich
- \* Cutoff.Siehe Schwarz-Weiß-Abgleich
- \* White Drive.Siehe Schwarz-Weiß-Abgleich

Hinweis: Die Einstellungen SVM G1 und SVM Delay sind nur bei der Geräteversion Chassis TV 17.4 SVM möglich.

- \* SVM G1.Die Schärfe wird bestmöglichst eingestellt.
- \* SVM Delay.Die Schärfe wird maximal eingestellt.
- \* Kisi rücksetzen: Um die Kindersicherung zu deaktivieren wird der Wert 1 eingestellt und abgespeichert. Nach erneutem Einschalten mit dem Netzschalter ist die Kindersicherung ausgeschaltet.
- \* Vertical Pos. Videotext: Vertikale Bildlage der Videotext-Anzeige justieren
- \* Horizontale Pos. Videotext: Horizontale Bildlage der Videotext-Anzeige justieren
- \* Rand (16:9) rechts: Einstellen des rechten schwarzen Balkens eines 4:3 Bildes welches mit einem 16:9 Gerät dargestellt wird.
- \* Rand (16:9) links: Wie oben, aber Einstellen des linken schwarzen Balkens.

Änderungen vorbehalten!

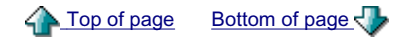

# End of page